# Aplicații SCADA - Conexiuni externe

## Cuprins

| Aplicații SCADA - Conexiuni externe                            | 1   |
|----------------------------------------------------------------|-----|
| Objective                                                      | 1   |
| Organizarea sarcinilor de lucru                                | 1   |
| 1. Portul serial                                               | 2   |
| Configurarea aplicației în vederea utilizării portului serial. | 2   |
| Programarea portului serial.                                   | 3   |
| 2. Utilizarea portului serial                                  | 5   |
| Afişarea unui canal analogic                                   | 7   |
| 3. Utilizarea bazelor de date                                  | 8   |
| Instalarea unei conexiuni MySQL                                | 8   |
| Data Base Exchange Control                                     | .11 |
| Test de autoevaluare                                           | 12  |
| Rezumat                                                        | 13  |
| Rezultate așteptate                                            | .14 |
| Termeni esențiali                                              | .14 |
| Recomandări bibliografice                                      | .15 |
| Link-uri utile                                                 | .15 |
| Test de evaluare                                               | 16  |

## **Obiective**

- Prezentarea portului serial și modul de utilizare a acestuia
- Prezentarea modului de conectare la o bază de date
- Conectare la o bază de date printr-o conexiune MySQL
- Conectare la o bază de date prin intermediul ODBC
- Setarea proprietăților pentru o conexiune de tip ODBC

## Organizarea sarcinilor de lucru

- Parcurgeți cele trei capitole ale cursului.
- In cadrul fiecărui capitol urmăriți exemplele ilustrative și încercați să le realizați în medul de dezvoltare "Citect".
- Fixați principalele idei ale cursului, prezentate în rezumat.
- Completați testul de autoevaluare.
- Timpul de lucru pentru parcurgerea testului de autoevaluare este de 15 minute.

## 1. Portul serial

Numeroase sisteme de achiziție, comunică cu calculatorul prin intermediul portului serial. Mediul de dezvoltare aplicații SCADA Citect permite utilizarea portului serial pentru interfațarea cu diverse sisteme hardware de monitorizare și control. Utilizarea portului serial presupune scrierea unor funcții pentru conectarea și transferul datelor prin portul serial. De asemenea trebuiesc făcute niște setări în vederea utilizării portului serial.

### Configurarea aplicației în vederea utilizării portului serial.

Se va configura o placă de achiziție (Board) astfel

• Din Citect Project Editor -> Comunications -> Board, se adaugă :

| 🎩 Boards [        | Serial ] 🗾 🗖 🔀             |
|-------------------|----------------------------|
| Server Name       | Server_serial              |
| Board Name        | Pic                        |
| Board Type        | COMX                       |
| Address           | 0 V I/O Port V Interrupt V |
| Special Opt       |                            |
| Comment           |                            |
| Add<br>Record : 3 | Replace Delete Help        |

Se configurează portul de comunicație astfel

• Din Citect Project Editor -> Comunications -> Ports, se adaugă :

| 💷 Ports [ Serial ]      |                  |             |          |  |
|-------------------------|------------------|-------------|----------|--|
| Server Name             | Server_serial    |             | <u>~</u> |  |
| Port Name               | Serial_p         | Port Number | 4        |  |
| Board Name              | Pic 🗸            |             |          |  |
| Baud Rate               | 115200 🔽         | Data Bits   | 7 💌      |  |
| Stop Bits               | 1 🗸              | Parity      | NONE 🔽   |  |
| Special Opt             |                  |             |          |  |
| Comment                 | Comment Portul 4 |             |          |  |
| Add Replace Delete Help |                  |             |          |  |
| Record : 2              |                  |             | ~        |  |

### Programarea portului serial.

Pentru utilizarea portului serial trebuiesc scrise funcții pentru conectarea și transferul datelor prin portul serial.

Prima operație care se execută în vederea utilizării portului serial este operația de deschidere a portului serial. Aceasta operație se bazează pe utilizarea funcției **FUNCTION ComOpen(STRING nume\_Port,0)**. Aceasta funcție are nevoie de un parametru de tip "string" pentru a preciza numele portului. Dacă portul cu numele "nume\_Port", se poate deschide, funcția returnează un INT care reprezintă "handler-ul" cu care se vor face celelalte operații (citire, scriere, închidere).

Funcția pentru deschiderea portului serial

```
INT FUNCTION StartSerial (STRING sPort)
      INT
            hPort;
      hPort = ComOpen(sPort, 0);
   IF hPort < 0 THEN
             Prompt("Nu s-a deschis portul: " + sPort);
             RETURN -1;
      END
Prompt("Portul: " + sPort+ " a fost deschis.");
hPrt=hPort;
!TaskNew("SerialRead", hPrt, 0);
!TaskNew("SerialWrite", hPrt, 0);
!ComClose(hPort);
buf="A0"
sem=0;
RETURN 1;
END
```

Funcția pentru închiderea portului serial

```
INT FUNCTION SerialClose(INT hPort)
        ComClose(hPort);
        Prompt("Portul a fost inchis.");
        RETURN 0;
END
```

Funcția pentru scrierea la portul serial

```
INT FUNCTION SerialWrite(INT hPort, STRING buffer)
INT SerialWriteError;
INT length;
!WHILE 1 DO
length=StrLength(buffer);
SerialWriteError = ComWrite(hPort, buffer, length, 2);
IF SerialWriteError THEN
Prompt("Error Writing port");
ComReset(hPort);
RETURN -1;
END
!END
RETURN 0;
END
```

Funcția pentru citirea la portul serial

```
INT FUNCTION SerialRead(INT hPort)
      STRING buffer
            length;
      INT
      INT
            total;
      INT SerialReadError;
      total = 0;
        !WHILE 1 DO
             length=20;
             SerialReadError = ComRead(hPort, buffer, length, 0);
             IF SerialReadError THEN
                    Prompt("Eroare la citirea P S " + SerialReadError :
####);
                    ComReset (hPort);
                    RETURN -1;
```

## 2. Utilizarea portului serial

Majoritatea aplicațiilor pentru achiziția și monitorizarea proceselor, utilizează sisteme de achiziție conectate la portul serial sau la alte porturi dar sunt accesate prin intermediul unui port serial virtual.

Un port virtual, emulează un port fizic. Astfel un sistem de achiziție care dispune de un port USB poate fi conectat la calculator prin intermediul portului USB. Pentru a utiliza conexiunea prin intermediul portului serial, se crează un port serial virtual din USB, astfel aplicația SCADA vede din punct de vedere logic, un port serial.

Să presupunem ca avem un sistem de achiziție date realizat pe baza unui sistem de dezvoltare PIC Sistemul de achiziție dispune de 5 intrări analogice 4 digitale și 8 ieșiri digitale, conectate astfel:

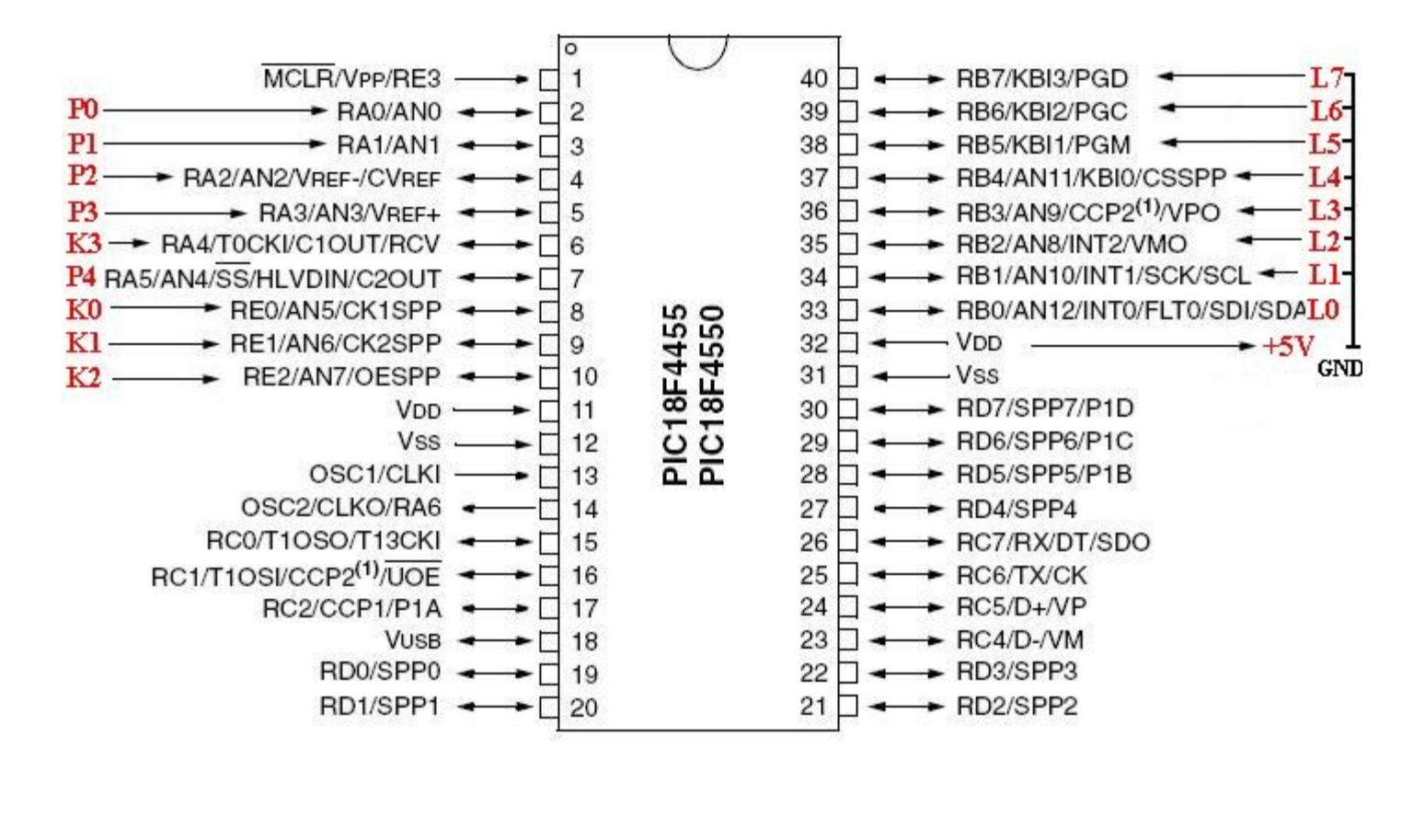

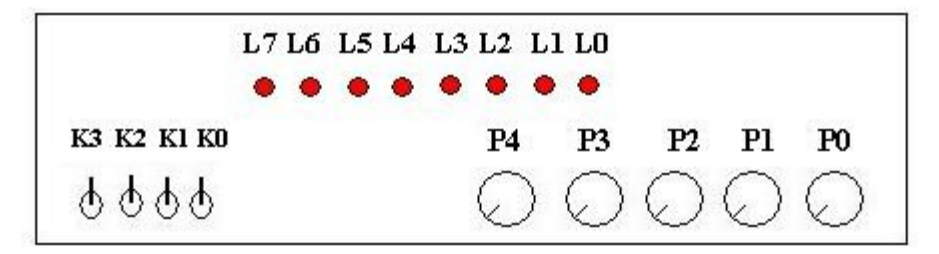

- Comanda pentru citirea simultana a celor cinci canale analogice este: Ai
- Comanda pentru citirea unei intrări analogice este: Ai unde i=0..4,
- Comanda pentru înscrierea celor 9 ieșiri digitale este **On** unde n este numărul în zecimal care va fi afișat în binar pe cele 8 ieșiri digitale și în sfârșit comanda D1 pentru citirea unui număr zecimal care codifica cele 4 intrări digitale.

Vom utiliza în continuare acest sistem de achiziție pentru a dezvolta diverse aplicații SCADA. Pentru început vom realiza aplicații simple care citesc intrări ale acestui sistem de achiziție.

### Afişarea unui canal analogic

Să presupunem ca avem conectat un sistem de achiziție pe portul serial. Sistemul de achiziție dispune de intrări analogice. Pentru citirea intrării analogice 0 este necesara comanda "A0", iar sistemul răspunde cu valoarea analogică.

Pentru a realiza o aplicație care să afișeze intrarea analogica A0, similară cu cea de jos,

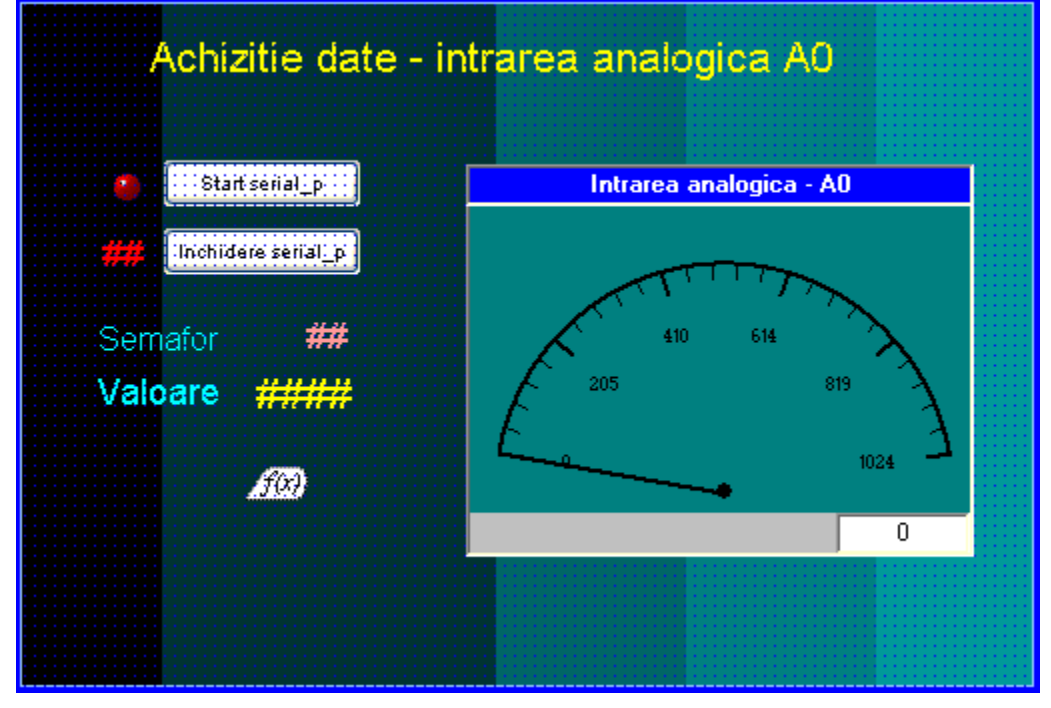

trebuie să folosim o funcție de genul:

```
INT FUNCTION Achiz
IF k1=1 THEN
    IF sem = 1 THEN
        sem=0;
            SerialRead(hPrt);
            SerialWrite(hPrt,"A0");
    ELSE
        sem=1;
        SerialRead(hPrt);
    END
END
RETURN 0
END
```

unde k este o variabilă care e setată dacă portul serial este deschis, iar "sem" este o variabilă care determină faza de citire sau faza de scriere.

## 3. Utilizarea bazelor de date

Aplicațiile SCADA "Citect" pot utiliza baze de date ca sursa de date în vederea transferului acestora spre și dinspre alte aplicații. În mod nativ "Citect" utilizează o serie de baze de date cum ar fi

- MS SQL Server 2000
- dBase DBF
- Access MDB
- Excel

Limbajul de programare "Cicode" inclus în mediul de dezvoltare "Citect" cuprinde funcții pentru implementarea limbajului SQL. Modul de utilizare al acestora se găsește în help-ul aplicației în ramura:

*Cicode Programming Reference > Cicode Function Categories > SQL Functions Introduction > SQL Functions > SQLConnect* 

Se pot deci accesa baze de date care au implementat limbajul SQL, utilizând tehnologia ODBC.

Ne propunem în continuare interfațarea aplicațiilor "Citect" cu baza de date MySQL. MySQL este o bază de date SQL "open source" care ne va permite utilizarea acesteia pentru a transfera informații spre și dinspre alte aplicații chiar și pentru transferul datelor spre aplicații WEB.

### Instalarea unei conexiuni MySQL

"Citect" nu utilizează in mod nativ baza de date MySQL, de aceea conexiunea la o baza de date MySQL se face prin utilizarea tehnologiei ODBC (Open Database Connectivity). ODBC furnizează un standard pentru metodele și procedurile software API (application programming interface) în vederea utilizării bazelor de date respectiv pentru utilizarea sistemul de gestiune al bazei de date numit DBMS (database management systems). Utilizarea ODBC asigura independenta fata de limbajul de programare, baza de date sau sistemul de operare.

Majoritatea producătorilor de baze de date oferă drivere pentru conexiuni ODBC. MySQL oferă un astfel de driver ODBC, care se poate descarca de pe site-ul:

http://dev.mysql.com/downloads/connector/odbc/5.1.html, găzduit de site-ul http://www.mysql.com. De pe acest site se poate dealtfel descarca baza de date MySQL de pe link-ul: http://dev.mysql.com/downloads.

După descărcarea driver-ului **mysql-connector-odbc-5.1.5-win32.msi** utilizând link-ul: http://dev.mysql.com/downloads/connector/odbc/5.1.html, se instalează prin rularea aplicației descărcate, după care se intra în :

*Control Panel -> Other Control Panel Options -> DBE Administrator* pentru a configura DBE (Data Base Engine) și pentru a adăuga o noua conexiune, sau altfel spus un "Alias" pentru o noua baza de date. Cu click dreapta ->New, putem alege un driver ODBC. Dacă în prealabil am instalat driverul odbc MySQL , acesta trebuie sa se regăsească în lista. Alegem deci MySQL ODBC 5.1 Driver. și dăm numele "Alias-ului " sa zicem "MySQL\_citect". Click-dreapta pe numele alias creat->alegem

ODBC administrator -> Configure -> Putem să alegem Serverul bazei de date user-ul și baza de date.

Pentru Windows 7 instalarea unei conexiuni la o baza de date MySQL se face în mod similar, cu deosebirea ca se intră în: Control Panel -> Systen and Security -> Administrative Tools -> Data Sources (ODBC). Se alege din meniu System DSN și prin apăsarea butonului "Add" se adaugă o noua conexiune.

In cadrul unei aplicații "Citec" avem posibilitatea sa interogăm baza de date utilizând aliasul: "MySQL citect" creat anterior.

Să presupunem că am crea variabilele locale hSQL de tip INT și mes de tip STRING după care creăm funcția connect\_mysql utilizând Citect Editor

Funcția care realizează conectarea la baza de date "MySQL\_citect" arată astfel:

```
FUNCTION connect_mysql()
    hSQL = SQLConnect("DSN=MySQL_citect");
    IF hSQL > -1 THEN
        mes="Conexiunea MySQL_citect realizata";
    ELSE
        mes="Eroare de conectoare MySQL_citect";
    END
END
END
```

Unde mes este o variabila locala de tip string folosita pentru a afișa diverse mesaje.

In cazul în care vrem sa lansăm un dialog pentru conectarea la o anumită bază de date scriem

```
FUNCTION connect_mysql()
    hSQL = SQLConnect("DLG=1");
    IF hSQL > -1 THEN
        mes="Conexiunea MySQL_citect realizata";
    ELSE
        mes="Eroare de conectoare MySQL_citect";
    END
END
```

Să presupunem că in cadrul bazei de date deschise, se află și tabela ap\_electr, care conține câmpurile den\_ap și tens\_n. Citirea valorilor den\_ap și tens\_n se face astfel:

```
FUNCTION citesc_mysql()
    err1=SQLExec (hSQL, "SELECT * FROM ap_electr ");
    err2=SQLNext(hSQL);
```

```
dn_ap = SQLGetField(hSQL, "den_ap");
u_n = SQLGetField(hSQL, "tens_n");
END
```

err1 fiind un cod de eroare întors de funcția SQLExec iar err2 fiind un cod de eroare întors de funcția SQLNext, iar dn\_ap și u\_n sunt variabile locale care vor fi înscrise cu valorile citite din prima înregistrare aflată in baza de date.

Pentru a citi restul înregistrărilor utilizăm funcția de mai jos, funcție care ne permite să navigăm pe următoarele înregistrări.

## Data Base Exchange Control

In cazul în care nu dorim să folosim datele citite in cadrul aplicației, dorim doar citirea și afișarea datelor, se poate folosi un obiect Data Base Exchange Control.

|   | Filter | Download              | d <u>H</u> ide ( | Cols Show <u>A</u> ll | M<br>Print | Se <u>t</u> ting | Update | <b>R</b> efresh |
|---|--------|-----------------------|------------------|-----------------------|------------|------------------|--------|-----------------|
|   |        |                       |                  | nterfata cu baza de   | date       |                  |        |                 |
|   | ap id  | den ap                | tens n           | crnt n                | def        |                  |        |                 |
|   | 1      | TV-Color-Sony         | 110              | 10.5                  | 1.27       |                  |        |                 |
|   | 3      | Motor trifazat        | 380              | 16.75                 | 2.55       |                  |        |                 |
|   | 4      | TV-Color-Sony++       | 220              | 10.5                  | 1.27       |                  |        |                 |
|   | 5      | Bec fluorescent       | 220              | 1.3                   | 1          |                  |        |                 |
|   | 6      | Motor trifazat        | 380              | 16.75                 | 2.55       |                  |        |                 |
|   | 7      | Bec obisnuit          | 380              | 2.05                  | 1          |                  |        |                 |
|   | 9      | Sursa in comutatie    | 250              | 9                     | 1          |                  |        |                 |
|   | 10     | Aparat sudura         | 380              | 3                     | 1.33       |                  |        |                 |
|   | 11     | Calculator electronic | 220              | 2.5                   | 1          |                  |        |                 |
|   | 22     | TV-Color-Sony++       | 380              | 10.5                  | 1.27       |                  |        |                 |
| * |        |                       |                  |                       |            |                  |        |                 |
|   |        |                       |                  |                       |            |                  |        |                 |

Modul de setare proprietăți.

- Apperance->Connection->Build->Use Databasa->Source, aleg "MySQL\_citect"
- Apperance->Connection->Table Name, aleg ap\_electr
- Setez Radio Button Data Table

## Test de autoevaluare

- -Marcați răspunsurile corecte la întrebările următoare.
- -ATENTIE: pot exista unul, niciunul sau mai multe răspunsuri corecte la aceeași întrebare.
- -Timp de lucru: 10 minute

In vederea utilizării portului serial, ce configurări sunt necesare ?

a. Configurarea plăcii de achiziție (Board)

- □b. Configurarea tag-urilor trend
- □c. Configurarea portului de comunicație

d. Configurarea I/O Devices

2. Handler-ul corespunzător unui port serial se obține în urma operației de:

- $\Box$ a. Citire de la portul serial
- □b. Deschiderea portului serial
- $\Box$ c. Scriere la portul serial
- □d. Închiderea portului serial

3. Care operații au nevoie de handler ?

- a. Operația de citire de la portul serial
- □b. Operația de scriere la portul serial
- C. Operația de închidere a portului serial
- d. Operația de deschidere a portului serial
- 4. Ce este un port virtual ?
- □a. Este un port generic
- $\Box$ b. Este un port emulat
- □c. Este un port fizic
- □d. Este un port auxiliar

Functia SQLConnect este utilizată pentru:

- a. Conectarea la orice bază de date
- b. Conectarea directa la bază de date MySQL

C. Conectare la baza de date MySQL prin intermediul unei conexiuni ODBC

□d. Conectarea la serverul MySQL

### 5. Grila de evaluare: 1-a, c; 2-b; 3-a, b, c; 4-b; 5-c.

## Rezumat

Numeroase sisteme de achiziție, comunică cu calculatorul prin intermediul portului serial. Mediul de dezvoltare aplicații SCADA "Citect" permite utilizarea portului serial pentru interfațarea cu diverse sisteme hardware de monitorizare și control. Utilizarea portului serial presupune scrierea unor funcții pentru conectarea și transferul datelor prin portul serial. De asemenea trebuiesc făcute niște setări în vederea utilizării portului serial.

#### Configurarea plăcii de achiziție (Board)

• Din Citect Project Editor -> Comunications -> Board

#### Configurarea portului de comunicație

• Din Citect Project Editor -> Comunications -> Ports

#### Programarea portului serial.

Pentru utilizarea portului serial se utilizează funcțiile .

- Funcția pentru deschiderea portului serial
- Funcția pentru scrierea la portul serial
- Funcția pentru citirea de la portul serial
- Funcția pentru închiderea portului serial

#### Utilizarea bazelor de date

Aplicațiile SCADA "Citect" pot utiliza baze de date ca sursa de date în vederea transferului acestora spre și dinspre alte aplicații. În mod nativ "Citec" utilizează o serie de baze de date cum ar fi

- MS SQL Server 2000
- dBase DBF
- Access MDB
- Excel

Limbajul de programare "Cicode" inclus în mediul de dezvoltare "Citect" cuprinde funcții pentru implementarea limbajului SQL. Modul de utilizare al acestora se găsește în help-ul aplicației în ramura:

*Cicode Programming Reference > Cicode Function Categories > SQL Functions Introduction > SQL Functions > SQLConnect* 

Se pot deci accesa baze de date care au implementat limbajul SQL, utilizând tehnologia ODBC.

#### Instalarea unei conexiuni MySQL

"Citect" nu utilizează în mod nativ baza de date MySQL, de aceea conexiunea la o bază de date MySQL se face prin utilizarea tehnologiei ODBC (Open Database Connectivity). ODBC furnizează un standard pentru metodele și procedurile software API (application programming interface)in vederea utilizarii bazelor de date respectiv pentru utilizarea sistemul de gestiune al bazei de date numit DBMS (database management systems). Utilizarea ODBC asigura independenta fata de limbajul de programare, baza de date sau sistemul de operare.

### Rezultate așteptate

După studierea acestui modul, ar trebui sa știți:

- Să utilizați portul serial pentru a accesa diverse dispozitive atașate la acesta
- Să scrieți aplicații SCADA care comunică prin portul serial cu diverse sisteme de achiziție
- Să va conectați la diverse baze de date
- Să realizați aplicații SCADA în care să transferați date din și dinspre diverse baze de date.

## Termeni esențiali

| Termen        | Descriere                                                                                        |  |  |  |
|---------------|--------------------------------------------------------------------------------------------------|--|--|--|
| SCADA         | Supervisory Control And Data Aquisition                                                          |  |  |  |
| Tag           | Nume generic pentru elementele din procesul monitorizat codificate prin intermediul variabilelor |  |  |  |
| HMI           | Human Machine Interface -Interfata dintre aplicatie si utilizator                                |  |  |  |
| Limbaj Cicode | Limbaj de programare inclus in mediul de dezvoltare Citect SCADA                                 |  |  |  |
| ODBC          | Open Database Connectivity                                                                       |  |  |  |
| SQL           | Structured Query Language                                                                        |  |  |  |
| DBMS          | Database Management Systems)                                                                     |  |  |  |
| DBEC          | Data Base Exchange Control                                                                       |  |  |  |

## Recomandări bibliografice

- [1] Traian Turc, Elemente de programare C++ utile in ingineria electrica, Ed.Matrixrom, Bucuresti,2010
- [2] Traian Turc, Programare avansata C++ pentru ingineria electrica, Ed.Matrixrom, Bucuresti,2010
- [3] Traian Turc, Programarea in limbaje de asamblare, uz intern, Univ."Petru Maior" ,Tg.Mures,2009
- [4] Traian Tur,Brevet de inventie nr:11863 "Sistem pentru automatizarea si monitorizarea proceselor industriale", OSIM, 2003
- [5] Jeff Kent, C++ fara mistere, Ed. Rosetti Educational 2004.
- [6] Boldur Barbat Informatica industriala Programarea în timp real Institutul Central pentru Conducere si informatica 1984
- [7] Ioan Babuita Conducerea automata a proceselor Ed. Facla 1985
- [8] Ghercioiu-National în struments Orizonturi în instrumentatie 1995
- [10] C. J. Date An introduction to Database Systems Addison-Wesley Publishing Company
- [11] Lungu,- Baze de date. Organizare, proiectare si implementare Editura All Educational

## Link-uri utile

- 1.<u>http://www.free-scada.org/</u> Free SCADA 2009.
- 2.<u>http://www.7t.dk/igss/default.asp</u> IGSS SCADA System 2009
- 3. http://www.7t.dk/igss/default.asp?showid=374 IGSS Online SCADA Training 2009
- 4. <u>http://www.7t.dk/free-scada-software/index.html</u>- IGSS Free SCADA Software -2009
- 5. <u>http://www.citect.com/</u> CITECT SCADA -2009
- 6. <u>http://www.citect.com/index.php?</u> <u>option=com\_content&view=article&id=1457&Itemid=1314</u> - Download CITECT demo -2009
- 7. <u>http://www.indusoft.com/index.asp</u> INDUSOFT SCADA 2009
- 8 <u>http://www.gefanuc.com/products/2819</u> Proficy HMI/SCADA CIMPLICITY 2009.
- 9. <u>http://www.genlogic.com/</u> Dynamic Graphics, Data Visualization, Human-Machine Interface (HMI) 2010
- 10 http://www.genlogic.com/demos.html On-Line Java and AJAX Demos 2010
- 11<u>http://www.free-scada.org/</u> - 2009
- 12<u>http://www.free-scada.org/</u> - 2009

## Test de evaluare

- -Marcați răspunsurile corecte la întrebările următoare.
- -ATENTIE: pot exista unul, niciunul sau mai multe răspunsuri corecte la aceeași întrebare.
- -Timp de lucru: 10 minute

#### 1. FUNCTION ComOpen este:

□a. O funcție definita de utilizator

- □b. O funcție predefinita
- C. O funcție special destinata utilizării portului serial
- d. O funcție generala pentru deschiderea unei componente

2. Handlerul ataşat unu port serial este:

□ a. Un string □ b. Un text □ c. Un întreg □ d. Denumirea portului serial

3. Pentru un port serial virtual trebuie setați următorii parametri:

a. Baud rate
b. Data Bits
c. Parity
d. Port Number

4. Pentru a instala o conexiune ODBC avem nevoie de :

- $\Box$ a. Un cablu de conexiune
- □b. Un driver
- □c. O funcție predefinită
- □d. O aplicație specială

Un obiect DBEC (Data Base Exchange Control) se folosește la

- a. Realizarea unei conexiuni la o baza de date
- □b. Vizualizarea și editarea datelor dintr-o bază de date
- C. Pentru realizarea unei conexiuni ODBC
- d. Pentru aplicați SCADA cu baze de date

#### **Grila de evaluare:** 1-a, c; 2-b; 3-c; 4-b; 5-b, d.